# Chrome

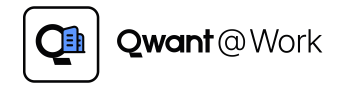

Une solution concrète pour répondre aux enjeux de confidentialité des entreprises

Protégez les #données de votre entreprise et la #navigation de vos équipes en installant l'extension Qwant @ Work sur les postes de votre entreprise.

L'extension permet de bloquer la plupart des #traqueurs, #cookies publicitaires et vous protège des sites malveillants & du #phishing !

L'extension installe Qwant en tant que moteur de recherche par défaut pour que vos recherches restent privées!

# DEPLOIEMENT VIA GPO DE WINDOWS Navigateurs Chromium

Dernière modification : 26/12/2022

| (i) | INTRODUCTION                                                                                                    |
|-----|----------------------------------------------------------------------------------------------------|
|     | Retrouvez dans cette documentation toutes les infos, étape par étape, pour déployer l'extension <b>Qwant @ Work</b> sur tous les postes, via la stratégie de groupe, sur les navigateurs chromium principaux :<br>[ Brave ], [ Google Chrome ], [ Microsoft Edge ]                                                                                                    |
|     | Retrouvez également les infos pour déployer le moteur de recherche Qwant ou la personnalisation de la page d'accueil.                                                                                                    |
|     | Cette documentation est repartie en plusieurs sections :                                                                                                    |
|     | SOMMAIRE                                                                                                    |
|     | <ul> <li>SECTION I - CRÉATION D'UN GPO</li> <li>SECTION II - DÉPLOIEMENT D'EXTENSION QWANT@WORK</li> <li>SECTION III - DÉPLOIEMENT LA PAGE D'ACCUEIL DE QWANT</li> <li>SECTION IV - DÉPLOIEMENT DE QWANT COMME MOTEUR DE RECHERCHE PAR DÉFAUT</li> </ul>                                                                                                    |
|     | (i) PRÉREQUIS                                                                                                    |
|     | <ul> <li>L'environnement Windows concerné fonctionne sur un (ou plusieurs) serveur(s) Windows 2012 R2 ou 2016 ou 2019 pour la partie annuaire Active Directory (déjà installé et correctement configuré) ;</li> <li>Les clients sont déjà membres du domaine Active Directory et utilisent une version cliente de Windows 10 ou 11 ;</li> <li>Les navigateurs nécessaires sont déjà installés sur l'ensemble des postes concernés ;</li> </ul> |
|     |                                                                                                    |

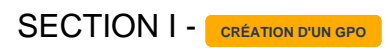

7 étapes rapides à suivre.

|   | lecharger et extraire des fichiers de « modeles d'administration » (policy templates) de l'archive correspondante pour le navigate<br>ncerné : |
|---|----------------------------------------------------------------------------------------------------|
| P |                                                                                                    |
|   |                                                                                                    |
| h | https://brave-browser-downloads.s3.brave.com/latest/policy_templates.zip                                                                       |
| G | Boogle Chrome :                                                                                                    |
| h | .ttps://dl.google.com/dl/edgedl/chrome/policy/policy_templates.zip                                                                             |
| N | Aicrosoft Edge :                                                                                                    |

| 🔟 Group Policy Management                                                                                                    |                                                                    |             |
|----------------------------------------------------------------------------------------------------|--------------------------------------------------------------------|-------------|
| File Action View Window Help                                                                                                    |                                                                    |             |
| A Forest     Default Domain Pelicy     Domain Centrelies     Domain Centrelies | New GPO Name: Déploiement Qwant@Work Source Starter GPO: (none) OK | ×<br>Cancel |

## О ЕТАРЕ 3

Modifier l'objet GPO créé en faisant (1) clic droit sur le « Déploiement Qwant@Work » et puis (2) « Modifier... » - la nouvelle fenêtre de la stratégie va s'ouvrir

| intents Delegation                                          |                                        |
|-------------------------------------------------------------|----------------------------------------|
| Name<br>1<br>1<br>1<br>1<br>1<br>1<br>1<br>1<br>1<br>1<br>1 | 0 2                                    |
| Dépisiement Qwant @Work                                     | Edit<br>GPO Status ><br>Beck Un.       |
|                                                             | Restore from Backup<br>Import Settings |
|                                                             | Save Report                            |
|                                                             | Сору                                   |
| <u>.</u>                                                    | Delete                                 |
|                                                             | Rename                                 |
|                                                             |                                        |

 $\odot$ 

Dans la fenêtre du « Déploiement Qwant@Work » qui vient de s'ouvrir, ajouter les « policy templates » précédemment extraits, en faisant :

(1) « Configuration Ordinateur » >> (2) « Stratégies » >> (3) « Modèles d'administration » >> « Clic droit sur Modèles d'administration » >> (4) « Ajout/Suppression de modèles... »

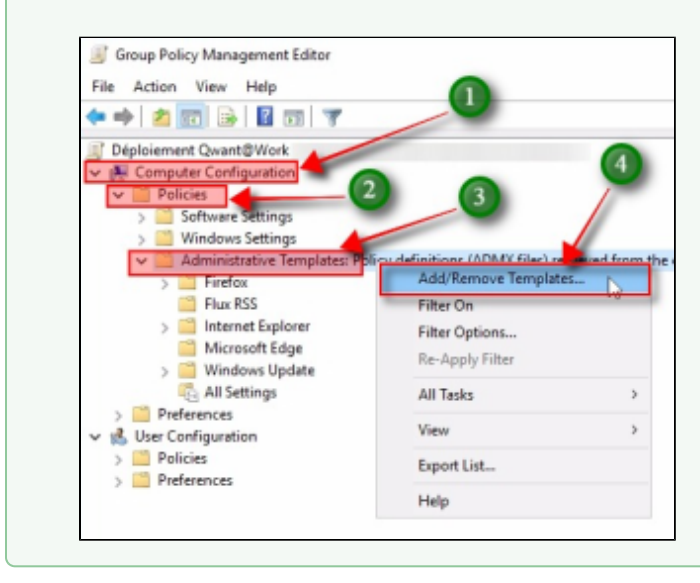

| Chemins vers les fichiers « .adm »                                                                                                    | après l'extraction des archives corresponda                                            | antes de l'étape 1                |
|----------------------------------------------------------------------------------------------------|----------------------------------------------------------------------------------------|-----------------------------------|
| Brave : «\ <b>policy_templa</b><br>Google Chrome : «\ <b>policy_templa</b><br>Microsoft Edge : «\ <b>MicrosoftEdge</b>                                                                                                    | ates\windows\adm\fr-FR\brave.adm                                                       | je.adm »                          |
| Add/Remove Templates                                                                                                    |                                                                                        | ×                                 |
| Current Policy Templates:                                                                                                    |                                                                                        |                                   |
| Name                                                                                                    | Size Modified                                                                          |                                   |
|                                                                                                    |                                                                                        |                                   |
| Add Remove                                                                                                    | Cla                                                                                    | ose                               |
| Add Remove<br>Policy Templates<br>← → × ↑  ≪ windows > adm                                                                                                    | Ck<br>→ en-US → O Search en-US                                                         | ose X                             |
| Add       Remove         Image: Policy Templates       Image: Policy Templates         ←       →       ^ ↑       Image: Comparison of the policy of the policy of th | Ck<br>→ en-US ✓ C Search en-US<br>BEE ✓                                                | ose X                             |
| Add       Remove         Image: Policy Templates         ←       →       ^       windows > adm         Organize ▼       New folder         Image: This PC       ^       Name         Image: Desktop       ^       Chrome         Image: Documents       Image: Downloads       Music         Image: Pictures       Image: Pictures       Image: Pictures                                                                                                    | Ck<br>→ en-US ✓ ♂ Search en-US<br>BIII ✓<br>Date modified<br>.adm<br>11/7/2022 8:54 PM | DSE<br>X<br>P<br>Type<br>ADM File |

 $\oslash$ 

| dd/Remove Templates       |        | >              | × |
|---------------------------|--------|----------------|---|
| Current Policy Templates: |        |                |   |
| Name                      | Size   | Modified       |   |
| 🛐 brave                   | 1510KB | 11/30/2022 2:3 |   |
| chrome                    | 1497KB | 11/7/2022 8:54 |   |
| nsedge 👔                  | 1843KB | 11/27/2022 1:3 |   |
|                           |        |                |   |

Une nouvelle section « Modèles d'administration classiques (ADM)» est apparue dans la fenêtre du GPO « Déploiement Qwant@Work », contenant trois sous-sections correspondantes à chaque navigateur dont les modèles d'administration ont été ajoutés.

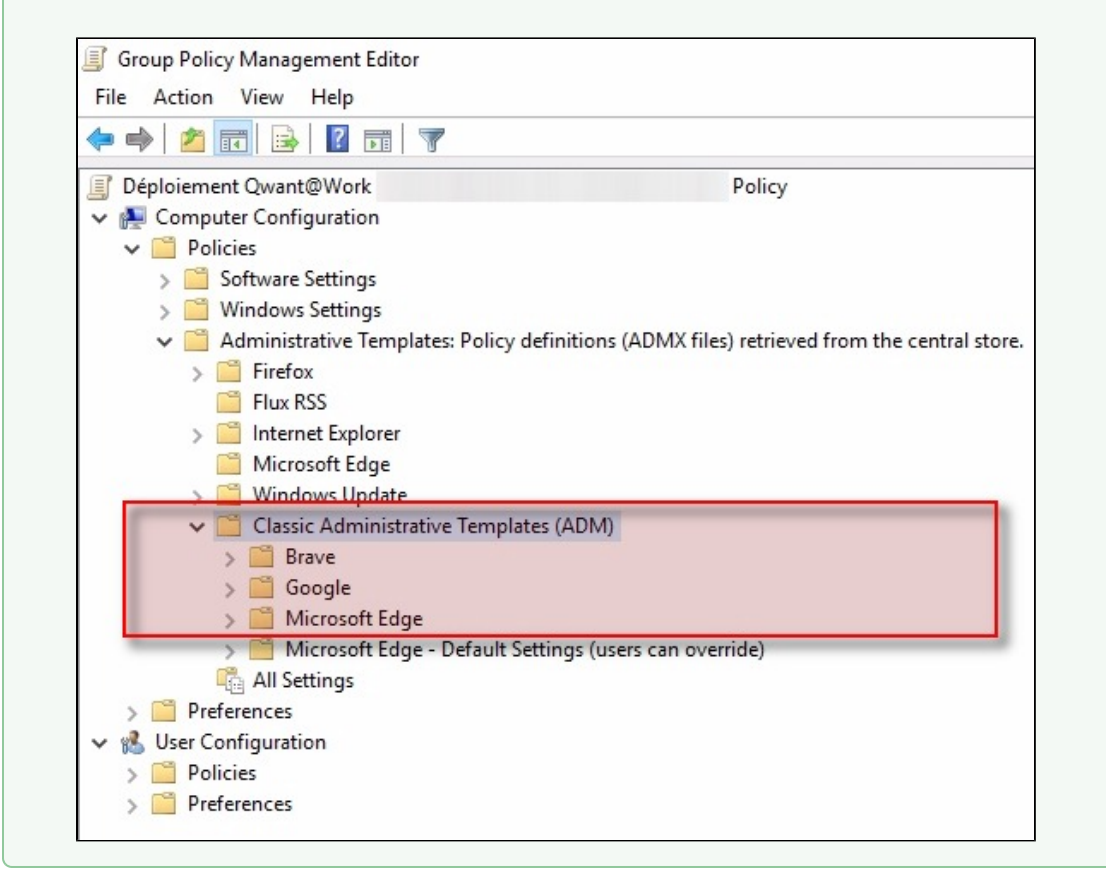

## SECTION II - DÉPLOIEMENT D'EXTENSION QWANT@WORK

7 étapes rapides à suivre.

ETAPE 8

Modifier le GPO créé précédemment en faisant l'une ou plusieurs des chaînes suivantes correspondant à vos besoins :

#### Brave

(1) « Modèles d'administration classiques (ADM) » >> (2) « Brave » >> « Brave » >> (3) « Extensions » >> (4) « Cliquer sur Configurer la liste des applications et des extensions dont l'installation est forcée »

#### Google Chrome

(1) « Modèles d'administration classiques (ADM) » >> (2) « Google » >> « Google Chrome » >> (3) « Extensions » >> (4) « Cliquer sur Configurer la liste des applications et des extensions dont l'installation est forcée »

#### Microsoft Edge

(1) « Modèles d'administration classiques (ADM) » >> (2) « Microsoft Edge » >> (3) « Extensions » >> « (4) Cliquer sur Contrôler les extensions qui sont installées en mode silencieux »

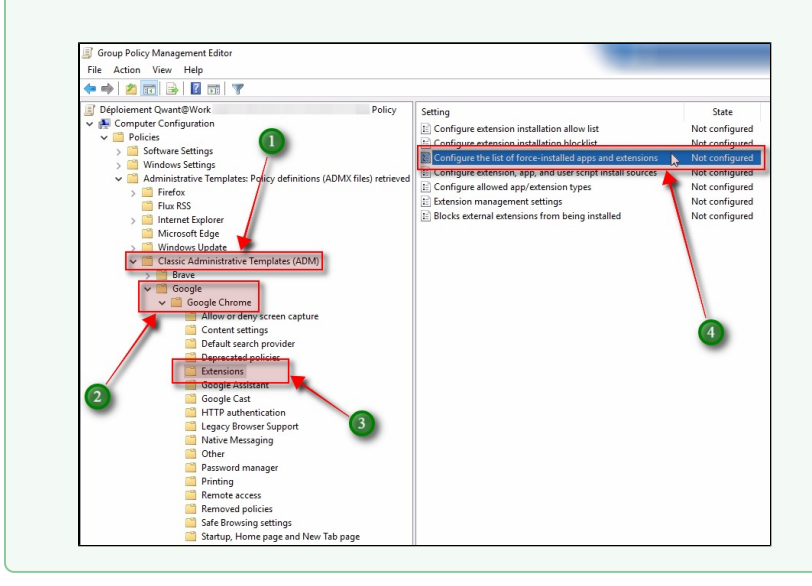

## $\odot$

## ETAPE 9

Dans la fenêtre qui vient de s'ouvrir mettre (1) le bouton radio en position « Activé » et cliquer (2) sur le bouton « Afficher... » (une nouvelle fenêtre va s'ouvrir)

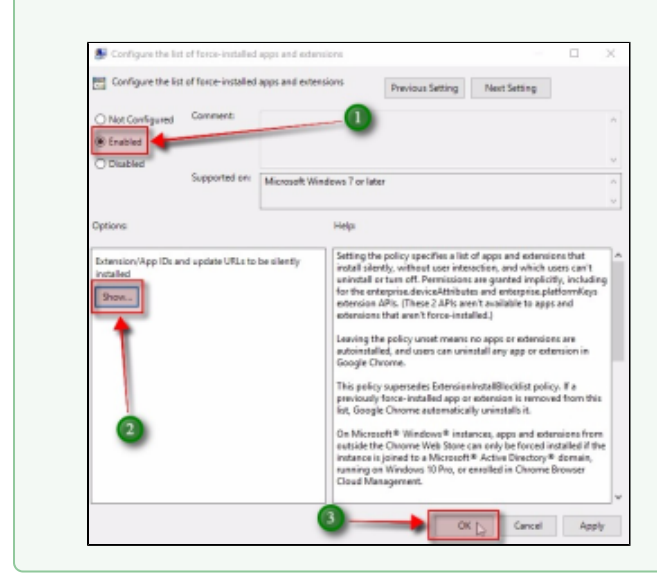

| ktension/App IDs and update URLs to be silently installed          Value         Image: Installed | ion/App IDs and update URLs to be silently installed          Value         hnlkiofnhhoahaiimdicppgemmmomijo;https://clients2.google.com/service/update2/cm |          |                   | a to be ailently installed       |                             |        |
|---------------------------------------------------------------------------------------------------|----------------------------------------------------------------------------------------------------|----------|-------------------|----------------------------------|-----------------------------|--------|
| Value Innlkiofnhhoahaiimdicppgemmmomijo;https://clients2.google.com/service/update2/crx           | Value         hnlkiofnhhoahaiimdicppgemmmomijo;https://clients2.google.com/service/update2/cm                                                               | d        |                   | to be silently installed         | sion/App IDs and update URL | Extens |
| hnlkiofnhhoahaiimdicppgemmmomijo;https://clients2.google.com/service/update2/crx                  | hnlkiofnhhoahaiimdicppgemmmomijo;https://clients2.google.com/service/update2/cm                                                                             | d        |                   |                                  | Value                       |        |
|                                                                                                   |                                                                                                    | <b>H</b> | ervice/update2/cm | nmmomijo;https://clients2.google | hnlkiofnhhoahaiimdicppgem   | 1      |
| 1                                                                                                 |                                                                                                    |          |                   |                                  |                             |        |
| 1 2                                                                                               |                                                                                                    |          |                   |                                  |                             |        |
|                                                                                                   |                                                                                                    |          |                   |                                  |                             |        |
|                                                                                                   |                                                                                                    |          |                   |                                  |                             | (      |
|                                                                                                   |                                                                                                    |          |                   | (2)                              |                             |        |
|                                                                                                   |                                                                                                    |          |                   |                                  |                             |        |
|                                                                                                   | 2                                                                                                    |          |                   | 2                                |                             |        |

 $\odot$ 

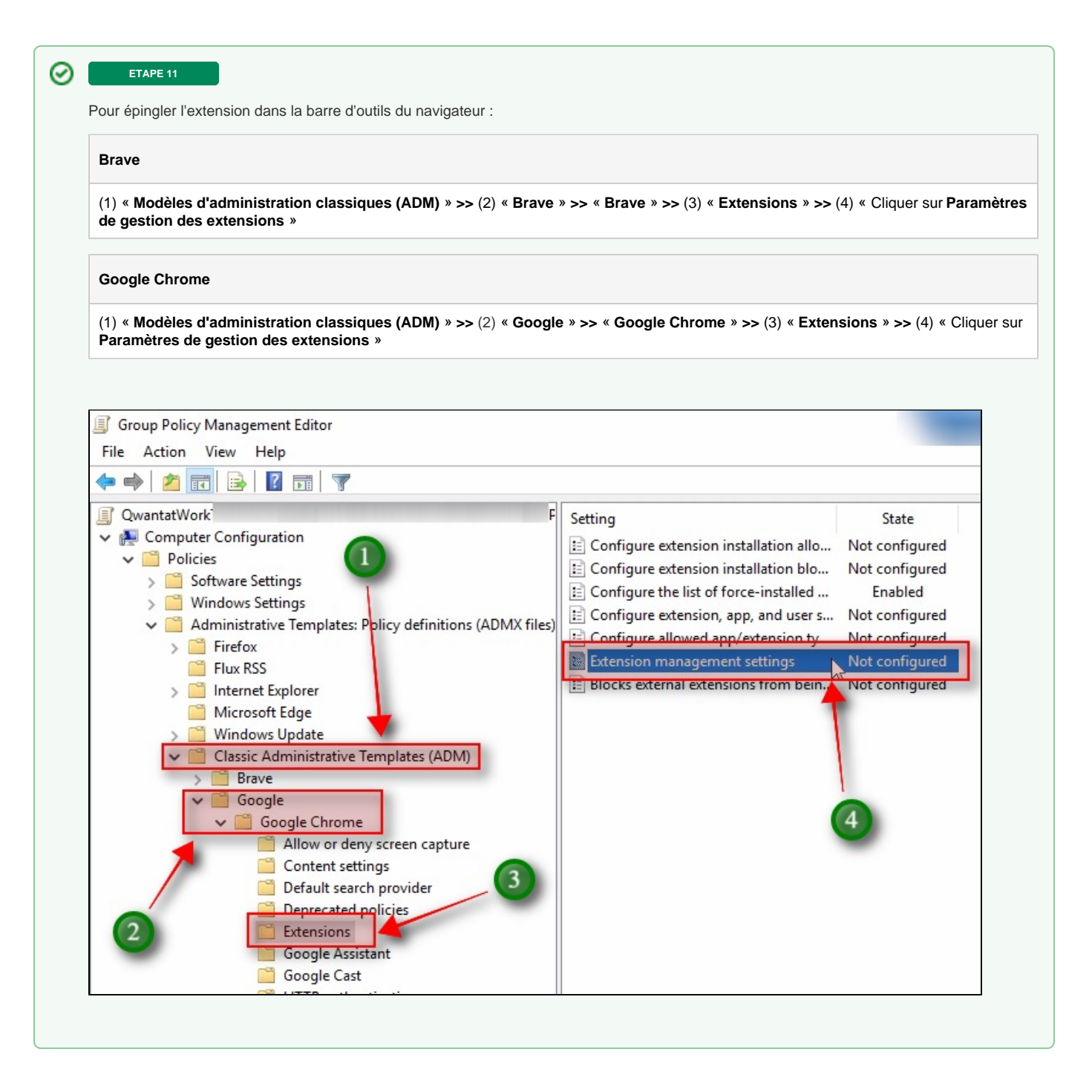

 ${}_{\oslash}$ 

| Extension management settings                                       | — 🗆 X                                                                                                    | ×           |
|---------------------------------------------------------------------|----------------------------------------------------------------------------------------------------|-------------|
| Extension management settings                                       | Previous Setting Next Setting                                                                                                    |             |
| Not Configured Comment:                                             | - 1                                                                                                    | ^           |
| Disabled<br>Supported on:                                           | Microsoft Windows 7 or later                                                                                                    | <<br><<br>< |
| tions:                                                              | Help:                                                                                                    |             |
| tension management settings<br>stalled","toolbar_pin":"force_pinned | Setting the policy controls extension management settings for<br>Google Chrome, including any controlled by existing extension-<br>related policies. The policy supersedes any legacy policies that<br>might be set.<br>This policy maps an extension ID or an update URL to its specific<br>setting only. A default configuration can be set for the special ID<br>"*", which applies to all extensions without a custom<br>configuration in this policy. With an update URL, configuration<br>applies to extensions with the exact update URL stated in the<br>extension manifest (http://support.google.com/chrome/a?<br>p=Configure_ExtensionSettings_policy). If the<br>'override_update_url' flag is set to true, the extension is installed<br>and updated using the "update" URL specified in this<br>policy. The flag 'override_update_url' is ignored if the<br>'update_url' is a Chrome Web Store url.<br>Note: For Microsoft® Windows® instances not joined to a<br>Microsoft® Active Directory® domain and macOS instances not<br>managed via MDM or joined to a domain via MCX, forced | ^<br>~      |

 $\odot$ 

ETAPE 12

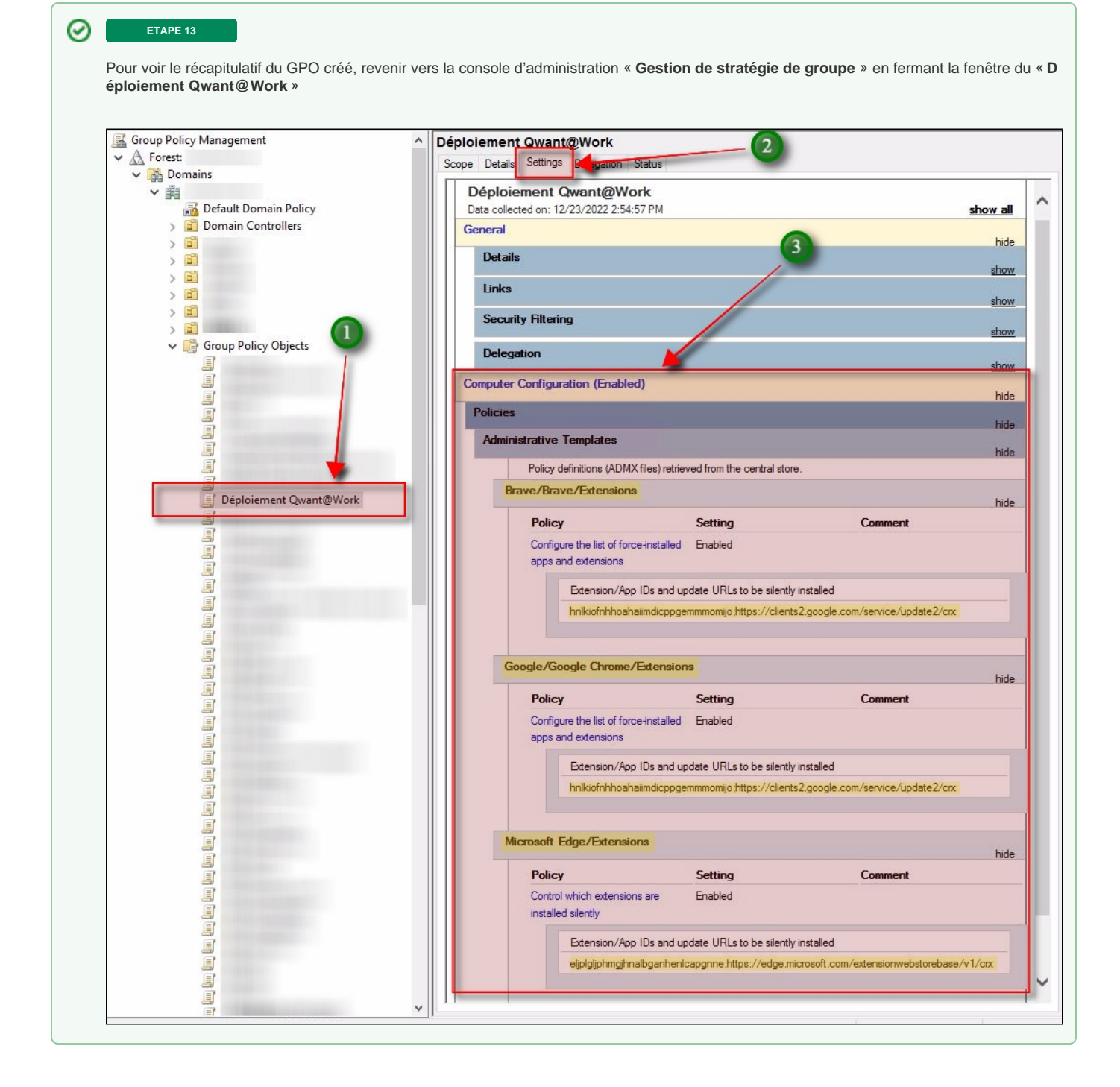

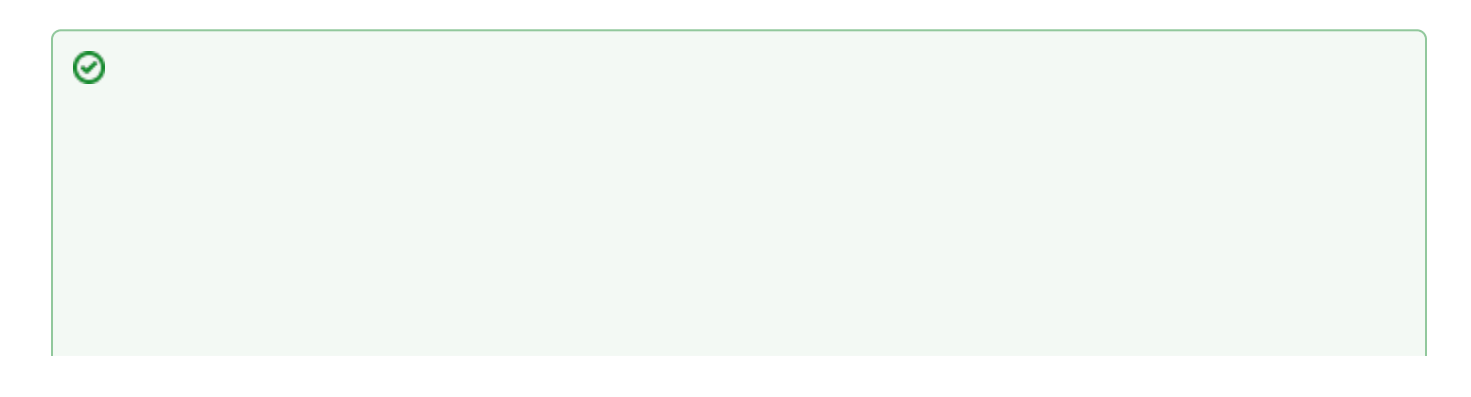

#### Bravo !

Il ne reste plus qu'à lier le GPO créé à une unité organisationnelle (OU) ou à tout le domaine directement.

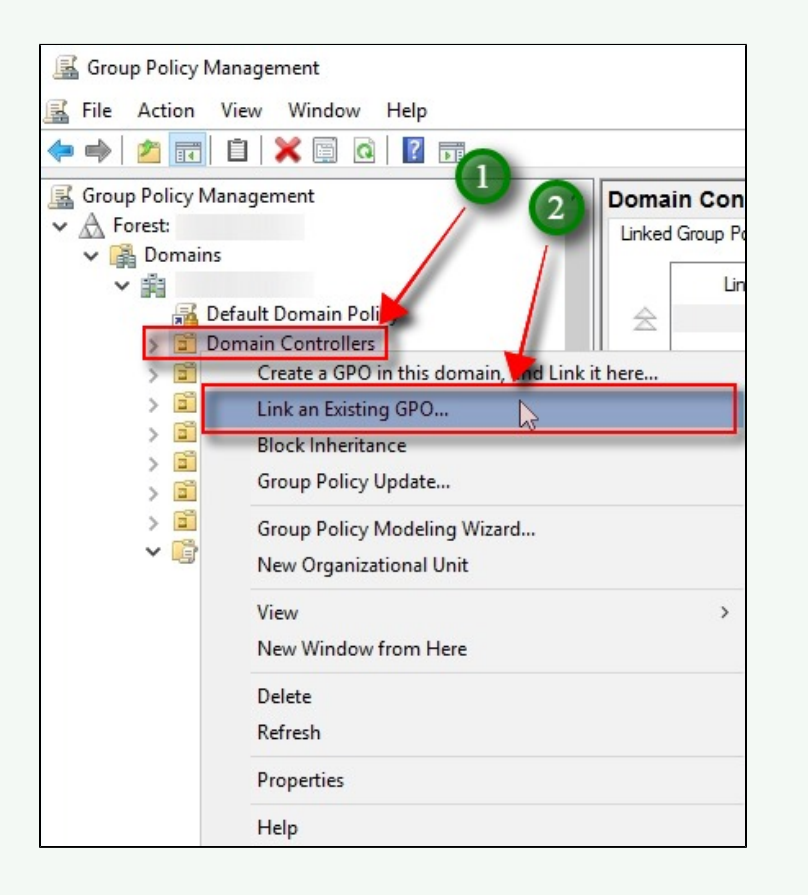

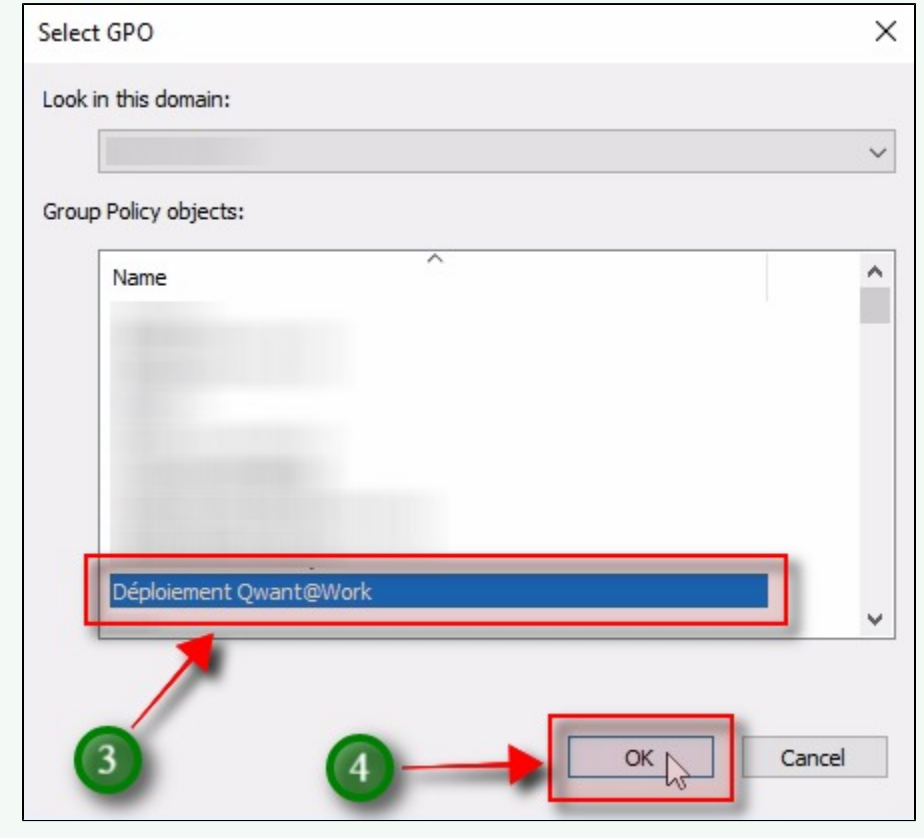

## SECTION III - DÉPLOIEMENT LA PAGE D'ACCUEIL DE QWANT

3 étapes rapides à suivre.

| 0 |        | ETAPE 15        |            |                 |                                                                                   |
|---|--------|-----------------|------------|-----------------|-----------------------------------------------------------------------------------|
|   | Pour I | e déploiement c | de la page | d'accueil de Qw | ant vous pouvez utiliser le GPO déjà créé ou créer un nouveau GPO en repassant la |
|   | [ SEC  | TION I - CRÉAT  |            | I GPO ]         |                                                                                   |
|   | de l'  | ETAPE 1         | à l'       | ETAPE 7         |                                                                                   |
|   |        |                 |            |                 |                                                                                   |
|   | de l'  | ETAPE 1         | à l'       | ETAPE 7         |                                                                                   |

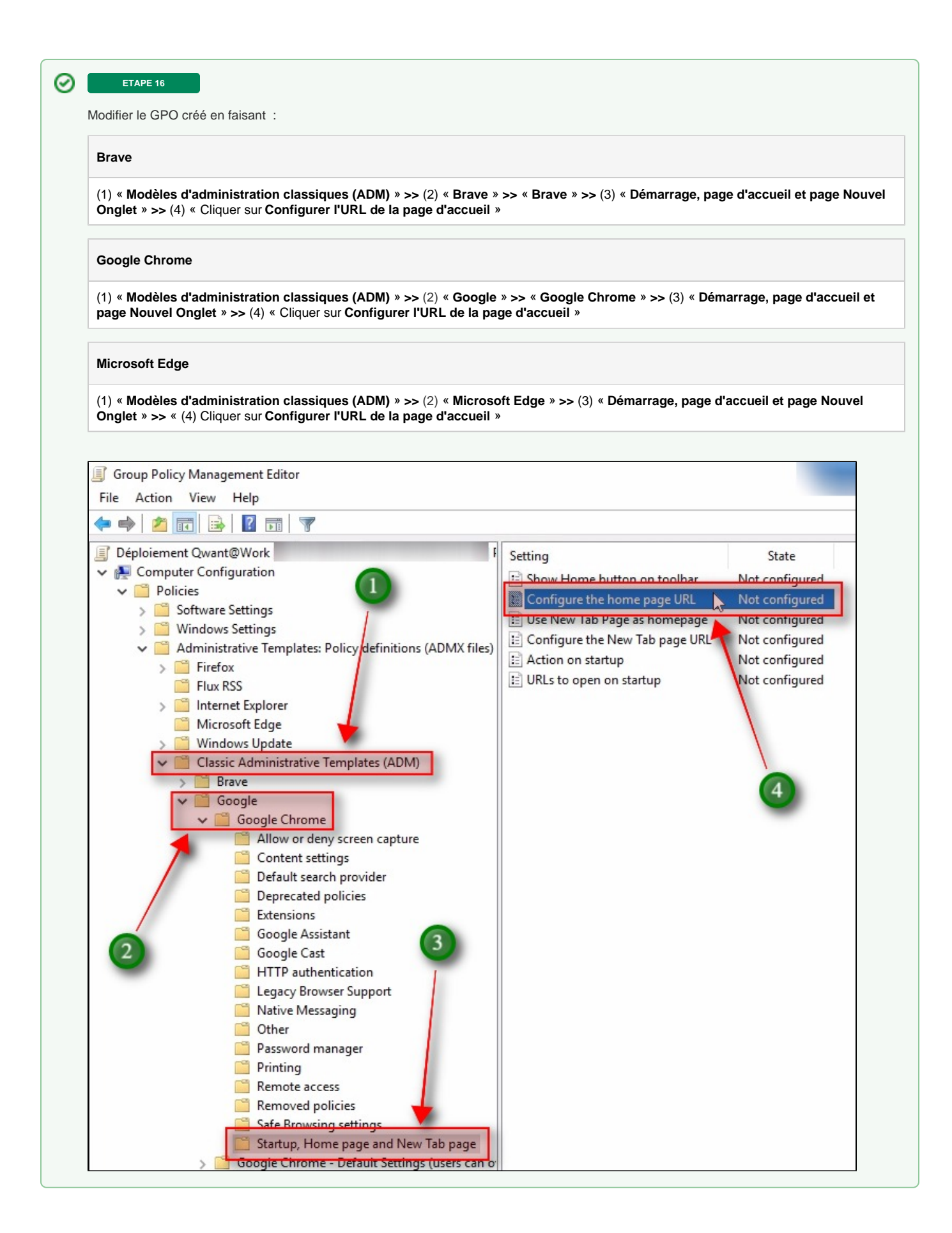

| https://www.qwa                       | ant.com       |                                                                                                    |   |
|---------------------------------------|---------------|----------------------------------------------------------------------------------------------------|---|
| Confirmation box                      |               |                                                                                                    | ~ |
| Configure the hom                     | ne page URL   |                                                                                                    |   |
|                                       |               | Previous Setting Next Setting                                                                                                    |   |
| Not Configured                        | Comment:      |                                                                                                    | ^ |
| Enabled                               |               |                                                                                                    | ~ |
| Obisabled                             | Supported on: | Microsoft Windows 7 or later                                                                                                    | ^ |
|                                       |               |                                                                                                    | ~ |
| Options:                              |               | Help:                                                                                                    |   |
| Home page URL<br>https://www.qwant.co | pm            | Setting the policy sets the default homepage URL in Google<br>Chrome. You open the homepage using the Home button. On<br>desktop, the RestoreOnStartup policies control the pages that<br>open on startup.<br>If the homepage is set to the New Tab Page, by the user or<br>HomepageIsNewTabPage, this policy has no effect.<br>The URL needs a standard scheme, such as http://example.com<br>or https://example.com. When this policy is set, users can't<br>change their homepage URL in Google Chrome.<br>Leaving both HomepageLocation and HomepageIsNewTabPage<br>unset lets users choose their homepage.<br>On Microsoft® Windows®, this functionality is only available or<br>instances that are joined to a Microsoft® Active Directory®<br>domain domain, running on Windows 10 Pro, or enrolled in<br>Chrome Browser Cloud Management. On macOS, this<br>functionality is only available on instances that are managed via<br>MDM, or joined to a domain via MCX. |   |
|                                       |               | Chrome Browser Cloud Management. On macOS, this<br>functionality is only available on instances that are managed via<br>MDM, or joined to a domain via MCX.                                                                                                    | ~ |

# SECTION IV - DÉPLOIEMENT DE QUANT COMME MOTEUR DE RECHERCHE PAR DÉFAUT

4 étapes rapides à suivre.

Pour le déploiement de Qwant comme moteur de recherche par défaut vous pouvez utiliser le GPO déjà créé ou créer un nouveau GPO en repassant la

[ SECTION I - CRÉATION D'UN GPO ] de l' etape 1 à l' etape 7

| Modifier le GPO :                                                                                                    |                                                                                                    |                                                                                                    |
|----------------------------------------------------------------------------------------------------|----------------------------------------------------------------------------------------------------|----------------------------------------------------------------------------------------------------|
| Brave                                                                                                    |                                                                                                    |                                                                                                    |
| (1) « Modèles d'administration classiques (ADM) » >> (2) « Br                                                                                                    | rave » >> « Brave » >> (3) « Moteur de reche                                                                                                    | rche par défaut »                                                                                                    |
| Google Chrome                                                                                                    |                                                                                                    |                                                                                                    |
| (1) « Modèles d'administration classiques (ADM) » >> (2) « Go »                                                                                                    | oogle » >> « Google Chrome » >> (3) « Mote                                                                                                    | ur de recherche par défa                                                                                                    |
| Microsoft Edge                                                                                                    |                                                                                                    |                                                                                                    |
| (1) « Modèles d'administration classiques (ADM) » >> (2) « Mi                                                                                                    | icrosoft Edge » >> (3) « Moteur de recherche                                                                                                    | e par défaut »                                                                                                    |
|                                                                                                    |                                                                                                    | •                                                                                                    |
|                                                                                                    | Setting                                                                                                    | State                                                                                                    |
| <ul> <li>Computer Configuration</li> <li>Policies</li> <li>Software Settings</li> <li>Windows Settings</li> <li>Administrative Templates: Policy definitions (ADMX files)</li> <li>Firefox</li> <li>Flux RSS</li> <li>Internet Explorer</li> <li>Microsoft Edge</li> </ul> | E Enable the default search provider E Default search provider name Default search provider name Default search provider search URL Default search provider suggest URL Default search provider icon Default search provider encodings List of alternate URLs for the default search Default search providing search-by-image featu Default search provider new tab page URL Default search provider new tab page URL Default search provider new tab page Default search provider new tab page Default search provider new tab page Default search provider new tab page Default search page Default search provider new tab page Default search page Default searc | Not configured<br>Not configured<br>Not configured<br>Not configured<br>Not configured<br>Not configured<br>Not configured<br>Not configured<br>Not configured<br>Not configured |

| aut »                                                                                                    |                                                                                                    |
|----------------------------------------------------------------------------------------------------|----------------------------------------------------------------------------------------------------|
| -                                                                                                    |                                                                                                    |
|                                                                                                    | Chatta                                                                                                    |
| Tarakta da fa dhaana ka aa idaa                                                                                                    | State                                                                                                    |
| Default search provider name                                                                                                    | Not configured                                                                                                    |
| Default search provider harne                                                                                                    | Not configured                                                                                                    |
| Default search provider search URL                                                                                                    | Not configured                                                                                                    |
| Default search provider suggest URL                                                                                                    | Not configured                                                                                                    |
| Default search provider icon                                                                                                    | Not configured                                                                                                    |
| Default search provider encodings                                                                                                    | Not configured                                                                                                    |
| List of alternate URLs for the default search                                                                                                    | Not configured                                                                                                    |
|                                                                                                    |                                                                                                    |
| Parameter providing search-by-image featu                                                                                                    | Not configured                                                                                                    |
| Parameter providing search-by-image featu<br>Default search provider new tab page URL                                                                                                    | Not configured<br>Not configured                                                                                                    |
| Parameter providing search-by-image featu<br>Default search provider new tab page URL<br>Parameters for search URL which uses POST                                                                                           | Not configured<br>Not configured<br>Not configured                                                                                                    |
| Parameter providing search-by-image featu<br>Default search provider new tab page URL<br>Parameters for search URL which uses POST<br>Parameters for suggest URL which uses POST                                             | Not configured<br>Not configured<br>Not configured<br>Not configured                                                                                                    |
| Parameter providing search-by-image featu<br>Default search provider new tab page URL<br>Parameters for search URL which uses POST<br>Parameters for suggest URL which uses POST<br>Parameters for image URL which uses POST | Not configured<br>Not configured<br>Not configured<br>Not configured<br>Not configured                                                                                                    |
| Parameter providing search-by-image featu<br>Default search provider new tab page URL<br>Parameters for search URL which uses POST<br>Parameters for suggest URL which uses POST<br>Parameters for image URL which uses POST | Not configured<br>Not configured<br>Not configured<br>Not configured<br>Not configured                                                                                                    |
| Parameter providing search-by-image featu<br>Default search provider new tab page URL<br>Parameters for search URL which uses POST<br>Parameters for suggest URL which uses POST<br>Parameters for image URL which uses POST | Not configured<br>Not configured<br>Not configured<br>Not configured<br>Not configured                                                                                                    |
| Parameter providing search-by-image featu<br>Default search provider new tab page URL<br>Parameters for search URL which uses POST<br>Parameters for suggest URL which uses POST<br>Parameters for image URL which uses POST | Not configured<br>Not configured<br>Not configured<br>Not configured<br>Not configured                                                                                                    |
|                                                                                                    | etting<br>Enable the default search provider<br>Default search provider name<br>Default search provider keyword<br>Default search provider search URL<br>Default search provider suggest URL<br>Default search provider suggest URL<br>Default search provider suggest URL<br>Default search provider icon |

Saisir dans le champ « **Options** » la valeur correspondant à chaque paramètre :

« Activer le moteur de recherche par défaut »

PAS DE CHAMP « OPTIONS » - ON MET JUSTE LE BOUTON RADIO EN POSITION « ACTIVÉ »

| https://www.qwant.com/favicon       | ico                                                                                                |
|-------------------------------------|----------------------------------------------------------------------------------------------------|
| « Nom du moteur de recherche par de | éfaut»                                                                                             |
| Qwant                               |                                                                                                    |
| « URL de recherche du moteur de rec | herche par défaut »                                                                                |
| https://www.qwant.com/?q={sea       | archTerms}&t=all                                                                                   |
| « URL de suggestions de recherche c | lu moteur de recherche par défaut »                                                                |
| https://api.qwant.com/api/sugg      | gest/?q={searchTerms}&client=opensearch                                                            |
|                                     |                                                                                                    |
| Default search provider name        | - C ×                                                                                              |
| Default search provider name        | Previous Setting Next Setting                                                                      |
| O Not Configured Comment:           |                                                                                                    |
| Enabled                             | -0                                                                                                 |
| O Disabled                          |                                                                                                    |
| Supported on: Micro                 | osoft Windows 7 or later                                                                           |
| Options:                            | Help:                                                                                              |
| Default search provider name        | If DefaultSearchProviderEnabled is on, then setting                                                |
| Qwant                               | provider's name.                                                                                   |
| •                                   | Leaving DefaultSearchProviderName unset means the hostname<br>specified by the search URL is used. |
|                                     | Reference: https://cloud.google.com/docs/chrome-                                                   |
|                                     | enterprise/policies/?policy=DefaultSearchProviderName                                              |
|                                     |                                                                                                    |
|                                     |                                                                                                    |
|                                     |                                                                                                    |
|                                     |                                                                                                    |
|                                     |                                                                                                    |
|                                     |                                                                                                    |
|                                     | OK Cancel Apply                                                                                    |

IMPORTANT - « Activer moteur de recherche par défaut » sur Google Chrome via GPO

()

Si vous activez ou désactivez ce paramètre, les utilisateurs ne pourront plus modifier ou remplacer ce paramètre dans Google Chrome

()